Inhaltsverzeichnis:

- Herstellen einer VPN-Verbindung ins Universitätsnetzwerks
- Installation des Cisco AnyConnect Secure Mobility Clients
- Starten des VPN-Clients
- Heimarbeit mit Remotedesktop/RDP\_VerbindungsaufbauAufbauen einer RDP-Verbindung zu Ihrem PC
- Abmelden vom Arbeitsplatzrechner über RDP

# Herstellen einer VPN-Verbindung ins Universitätsnetzwerks

Für den Zugriff wird der Cisco AnyConnect VPN-Client benötigt, den Sie wie folgt erhalten

• Navigieren Sie mit Ihrem Browser auf die Seite: https://www.uni-ulm.de/einrichtungen/kiz/service-katalog/netzwerk-konnektivitaet/vpn/ssl-vpn/

Dort können Sie den VPN Client für Ihr jeweiliges Betriebssystem herunterladen.

• Klicken Sie hierfür auf das entsprechende Betriebssystem:

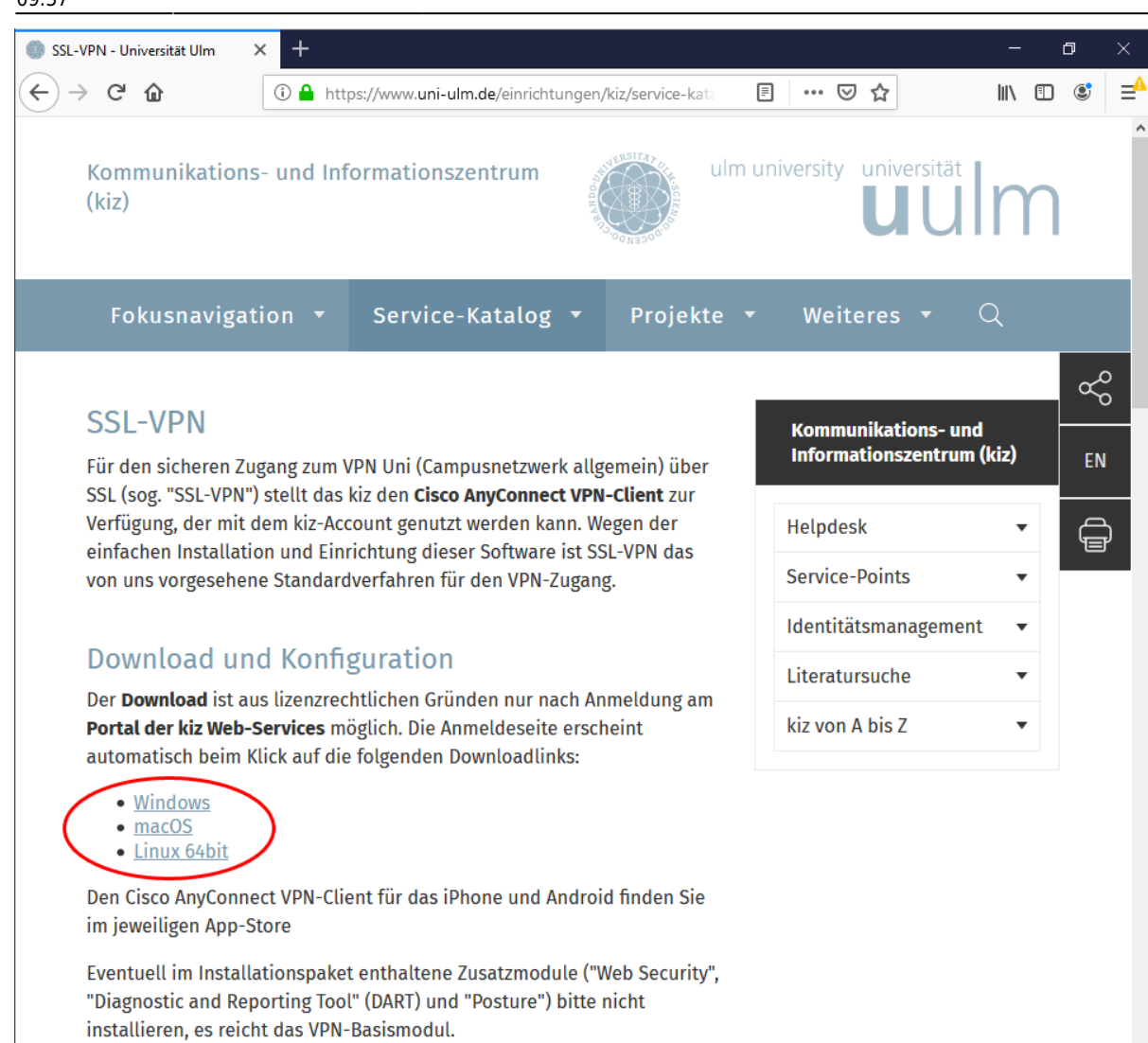

Der Zugriff auf die Dateien ist beschränkt, daher folgt nun eine Anmeldeaufforderung. Als Benutzer geben Sie hier Ihren **kiz-Account** bzw. Ihre **E-Mailadresse** an, zusammen mit dem Passwort für den Zentralen Verzeichnisdienst und klicken anschließend auf "**Anmelden**".

Sollte Ihnen das Passwort nicht mehr bekannt sein, können Sie dieses im IDM abändern.

• **IDM-URL**: https://portal.uni-ulm.de/idmFrontend/index.html

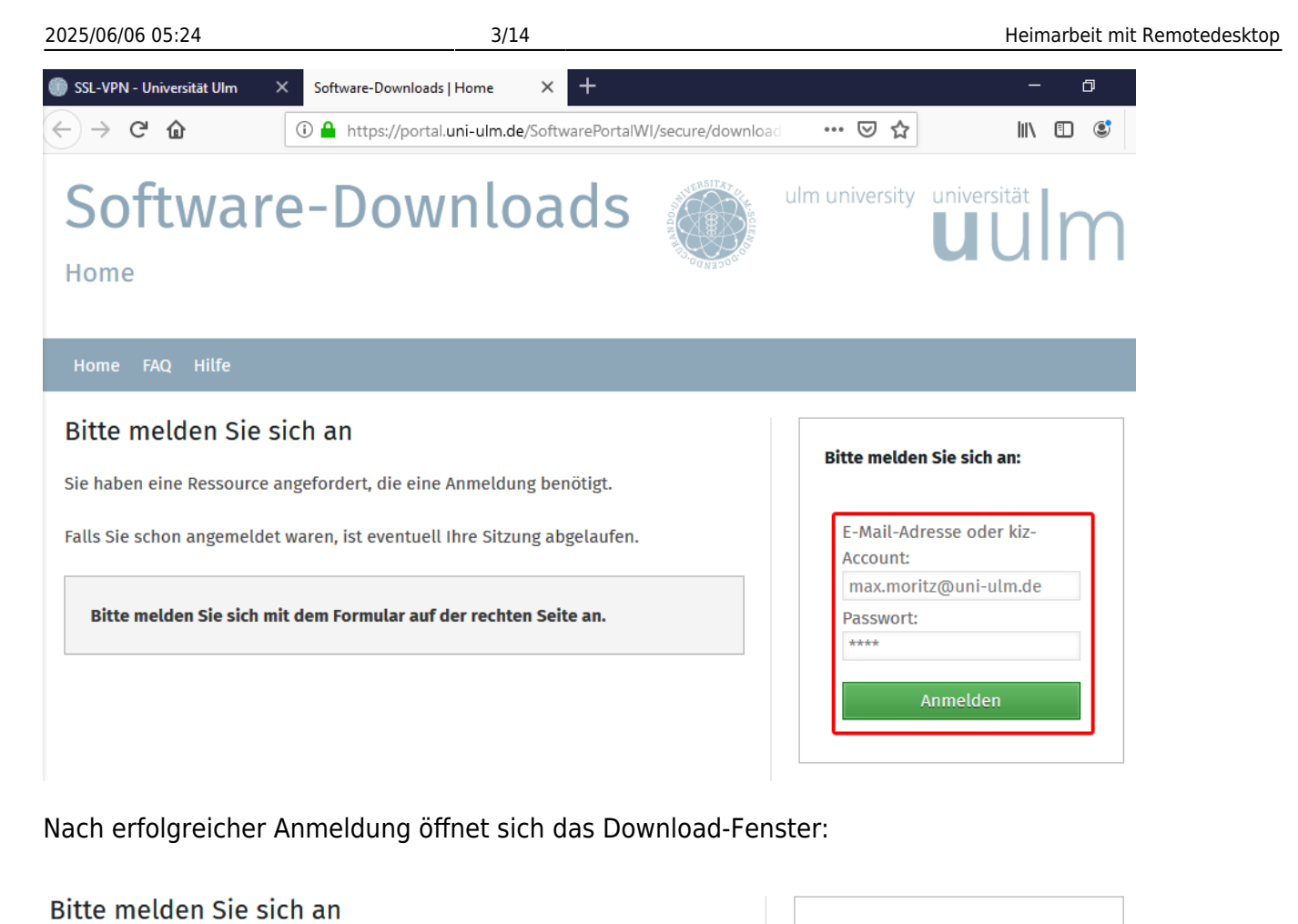

| Sie haben eine Ressource angeford   | ert, die eine Anmeldung benötigt.           | Bitt   | e melden Sie sich an:  |
|-------------------------------------|---------------------------------------------|--------|------------------------|
| Falls Sie schon angemeldet waren, i | Öffnen von anyconnect-win.msi               | ×      | Mail-Adresse oder kiz- |
|                                     | Sie möchten folgende Datei öffnen:          |        | count:                 |
| Bitte melden Sie sich mit dem Fo    | 🖶 anyconnect-win.msi                        |        | me09                   |
|                                     | Vom Typ: Windows Installer Package (9,4 MB) |        | sswort:                |
|                                     | Von: https://portal.uni-ulm.de              |        | •••••                  |
|                                     | Möchten Sie diese Datei speichern?          |        |                        |
|                                     | Datei speichern Abb                         | rechen | Anmelden               |
|                                     |                                             |        |                        |
|                                     |                                             |        |                        |

Klicken Sie hier auf "Datei speichern"

### Installation des Cisco AnyConnect Secure Mobility Clients

Navigieren Sie über den Explorer in Ihrem Downloadverzeichnis und starten Sie die gerade heruntergeladene Datei mit einem "Doppelklick":

Last update: 2020/06/03 zuv:corona:remotedesktop https://help.rz.uni-ulm.de/published/doku.php?id=zuv:corona:remotedesktop&rev=1591171069 09:57

| 🖊   🛃 📙 🖛   Downloa                 | ıds                  |                                                      | – 🗆 ×                  |
|-------------------------------------|----------------------|------------------------------------------------------|------------------------|
| Datei Start Freige                  | ben Ansicht          |                                                      | ~ 🕐                    |
| ← → × ↑ 🕹 > D                       | ieser PC > Downloads | ✓ <sup>™</sup> Oownload                              | ds" durchsuchen 🛛 🔎    |
| ✓                                   | Name                 | Änderungsdatum Typ<br>12.03.2020 14:50 Windows Insta | Größe<br>ller 9.658 KB |
| Desktop     Downloads     Dokumente |                      |                                                      |                        |
| E Bilder *                          |                      |                                                      |                        |
| ♪ Musik Wideos                      |                      |                                                      |                        |
| > 💻 Dieser PC                       |                      |                                                      |                        |
| > 💣 Netzwerk                        |                      |                                                      |                        |

Sollte bei Ihnen eine Sicherheitsmeldung erscheinen, bestätigen Sie diese mit "Ausführen".

| Datei öffn | Datei öffnen - Sicherheitswarnung                     |                                                                                                    |             |
|------------|-------------------------------------------------------|----------------------------------------------------------------------------------------------------|-------------|
| Möchte     | n Sie diese Datei                                     | ausführen?                                                                                                    |             |
| -          | Name:                                                 | ers\Administrator\Downloads\anyconnect-win.m                                                                                                    | <u>si</u>   |
| L L        | Herausgeber:                                          | Cisco Systems, Inc.                                                                                                    |             |
|            | Тур:                                                  | Windows Installer-Paket                                                                                                    |             |
|            | Von:                                                  | C:\Users\Administrator\Downloads\anyconnect-wi                                                                                                    |             |
|            |                                                       | Ausführen Abbrechen                                                                                                    | ]           |
| 🗹 Vor d    | em Öffnen dieser                                      | Datei immer bestätigen                                                                                                    |             |
| ۲          | Dateien aus den<br>eventuell auf de<br>von Herausgebe | n Internet können nützlich sein, aber dieser Dateityp k<br>m Computer Schaden anrichten. Führen Sie nur Softv<br>m aus, denen Sie vertrauen. <u>Welches Risiko besteht?</u> | ann<br>vare |

Um mit der Installation des AnyConnect Clients fortzufahren, klicken Sie auf "Next".

 $\times$ 

5/14

🖶 Cisco AnyConnect Secure Mobility Client Setup

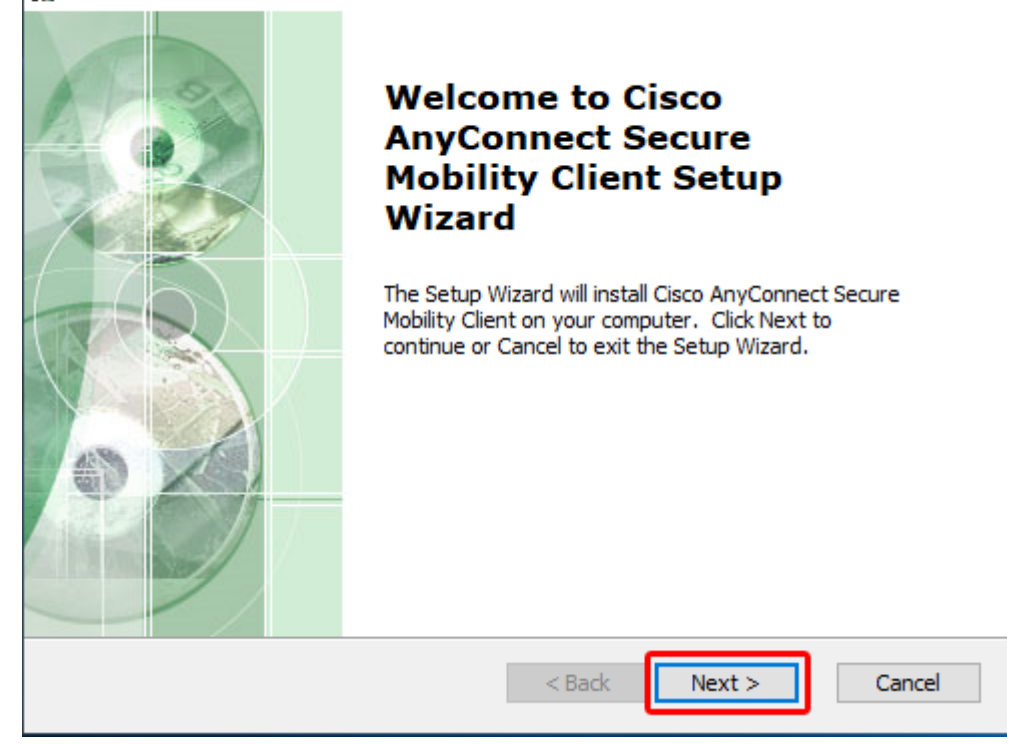

Nun müssen Sie die Lizenzbedingungen akzeptieren, wählen Sie hierfür **"I accept the terms in the License Agreement**" aus und klicken anschließend auf **"Next**".

| 🖟 Cisco AnyConnect Secure Mobility Client Setup                                                                                                | ×   |
|----------------------------------------------------------------------------------------------------|-----|
| End-User License Agreement<br>Please read the following license agreement carefully                                                            | 20  |
| Supplemental End User License Agreement<br>for AnyConnect® Secure Mobility Client v4.x<br>and other VPN-related Software                       | ^   |
| IMPORTANT: READ CAREFULLY                                                                                                    |     |
| This Supplemental End User License Agreement ("SEULA") contains<br>additional terms and conditions for the Software Product licensed under the | ~   |
| ● I accept the terms in the License Agreement                                                                                                  |     |
| $\bigcirc$ I do not accept the terms in the License Agreement                                                                                  |     |
| Advanced Installer                                                                                                    |     |
| < Back Next > Can                                                                                                    | cel |

Der Client ist nun bereit für die Installation, wählen Sie hier "Install" aus, um den Vorgang zu starten:

| 🕼 Cisco AnyConnect Secure Mobility Client Setup                                                                                                    | ×     |
|----------------------------------------------------------------------------------------------------|-------|
| <b>Ready to Install</b><br>The Setup Wizard is ready to begin the Typical installation                                                                         | 2     |
| Click "Install" to begin the installation. If you want to review or change any of your installation settings, click "Back". Click "Cancel" to exit the wizard. |       |
|                                                                                                    |       |
|                                                                                                    |       |
| Advanced Installer < Back C                                                                                                    | ancel |

Warten Sie danach bis die Installation abgeschlossen ist und folgendes Fenster erscheint:

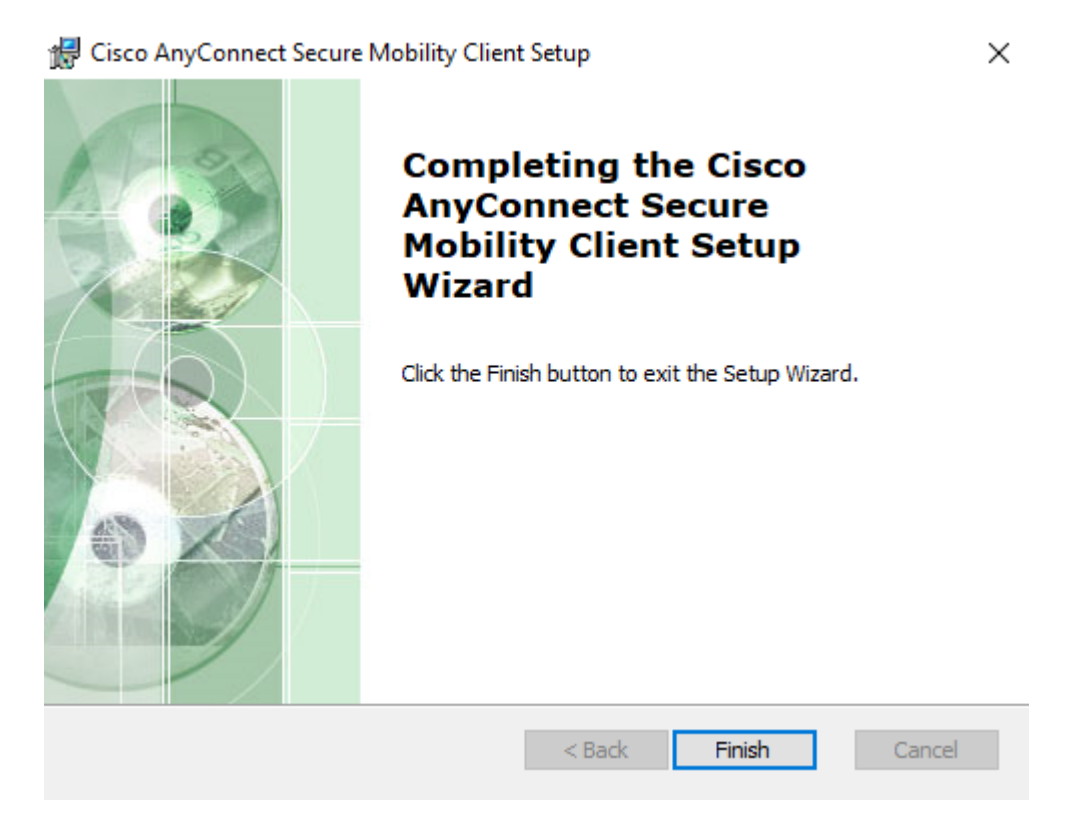

## Starten des VPN-Clients

Im Windows Startmenü können Sie nun den VPN Client über die Verknüpfung "Cisco AnyConnect Secure Mobility Client" starten.

| =    | #          |                                         |
|------|------------|-----------------------------------------|
| _    | $\bigcirc$ | 3D-Viewer                               |
|      |            | 7-Zip ~                                 |
|      | А          |                                         |
|      | AB         | Access 2016<br>Neu                      |
|      | Ŷ          | Alarm & Uhr                             |
|      |            | Anaconda3 (64-bit) ~<br>Neu             |
|      |            | Ausschneiden und skizzieren             |
|      | с          |                                         |
|      |            | CCDC ~                                  |
|      |            | Cisco ^                                 |
| 8    |            | Cisco AnyConnect Secure Mobility<br>Neu |
|      | 0          | Cortana                                 |
| Ľ    | D          |                                         |
| 2    |            | DWG TrueView 2018 - English 🛛 🗡<br>Neu  |
| វតិវ | E          |                                         |
| w    | \$         | Einstellungen                           |
| Ф    |            | Erleichterte Bedienung 🛛 🗸 🗸            |
|      | Q          | H; 🧲 🚍 🚳                                |

Es öffnet sich unten rechts ein Fenster, in das Sie ihr VPN-Gateway eintragen müssen. Die Gateway-Adresse lautete: vpn.verwaltung.uni-ulm.de/ZUV-RDP Last update: 2020/06/03 09:57

| 🕥 Cisco AnyC  | onnect Secure Mobility Client | _    |                     | ×      |
|---------------|-------------------------------|------|---------------------|--------|
|               | VPN:<br>Ready to connect.     | ~    | Connect             |        |
| <b>\$</b> (i) |                               |      |                     |        |
|               | ^                             | [월 🕬 | 15:02<br>12.03.2020 | $\Box$ |

Nach Eintragen des Gateways klicken Sie auf "Connect"

Als Benutzer geben Sie hier wieder Ihren kiz-Account **Benutzernamen** bzw. Ihre **E-Mailadresse** an und das **Passwort** für den **Zentralen Verzeichnisdienst** ein und klicken anschließend auf "**OK**".

| 🕥 Cisc | o AnyConne               | ct                            | ×    |
|--------|--------------------------|-------------------------------|------|
|        | Please ente<br>Username: | r your username and password. |      |
|        | Password:                |                               |      |
|        |                          | ОК Саг                        | ncel |
|        |                          |                               |      |

Ist die Verbindung erfolgreich, erscheint ein kurzes Infofenster. Klicken Sie hier auf "**Accept**"; damit ist der Verbindungsaufbau erfolgreich abgeschlossen.

×

Das Fenster verschwindet im Anschluss, kann aber über einen Klick auf das Symbol in der Statusleiste unten rechts wieder geöffnet werden.

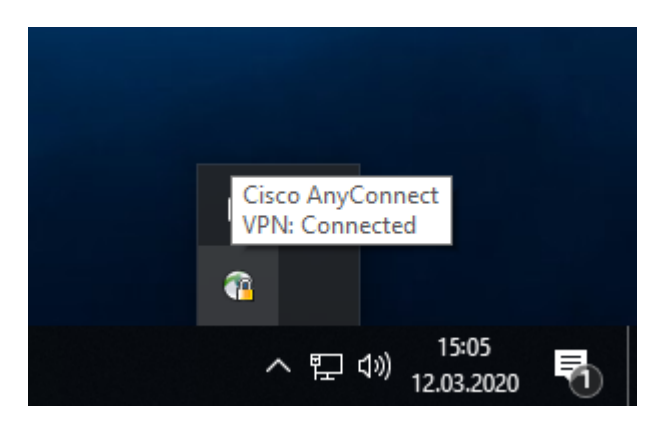

Hier können Sie auch den Status überprüfen: Ist ein grüner Haken zu sehen, hat alles funktioniert.

#### ×

In diesem Fenster können Sie die Verbindung auch wieder trennen. Klicken sie dazu auf "**Disconnect**".

### Aufbauen einer RDP-Verbindung zu Ihrem PC

Um nun eine Verbindung zu Ihrem Arbeitsplatzrechner aufzubauen, müssen Sie eine "**Remotedesktopverbindung**" aufbauen. Die Verknüpfung dazu finden Sie im Startmenü unter Windows-Zubehör, alternativ können Sie auch danach suchen.

| ≡ | + Windows-Sicherheit           |  |
|---|--------------------------------|--|
|   | Windows-System ~               |  |
|   | Windows-Verwaltungsprogramme ~ |  |
|   | Windows-Zubehör ^              |  |
|   | Contraction Editor             |  |
|   | Math Input Panel               |  |
|   | 🧭 Paint                        |  |
|   | Print 3D                       |  |
|   | Remotedesktopverbindung        |  |
|   | Schrittaufzeichnung            |  |
|   | Snipping Tool                  |  |
| 8 | Vindows Media Player           |  |
| ß | Windows-Fax und -Scan          |  |
| _ | WordPad                        |  |
|   | 2 Zeichentabelle               |  |
| ŝ | Word 2016<br>Neu               |  |
| Ф |                                |  |
|   | <br>Hi 🗧 📄                     |  |

Nach dem Start erscheint ein Fenster, in das Sie nun Ihren **Rechnernamen** (dieser steht auf dem Aufkleber, der an Ihrem Rechner angebracht ist) zusammen mit der Domain eintragen müssen.

Last update: 2020/06/03 09:57

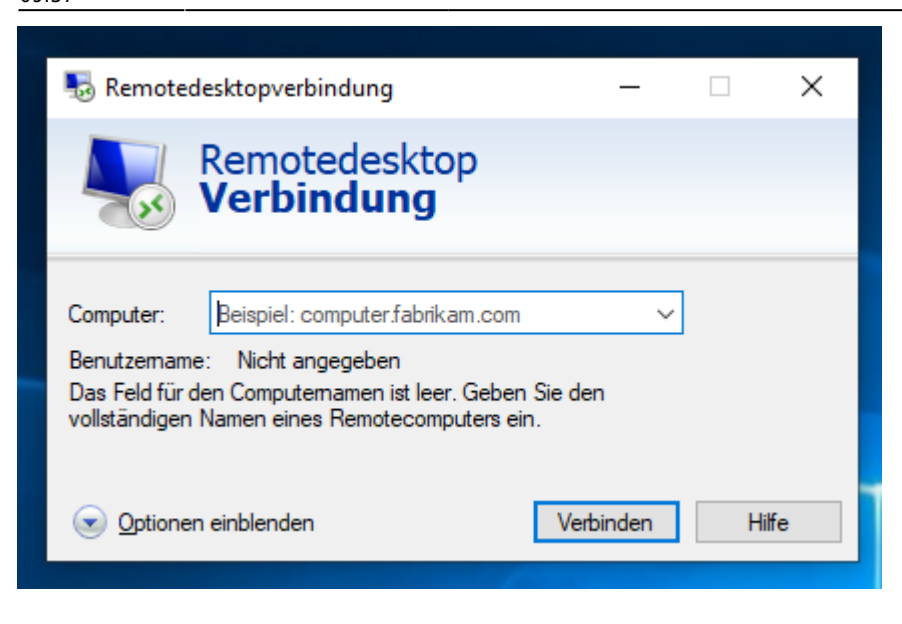

Beispiel: **zuv-pc-0000.verwaltung.uni-ulm.de** (**wichtig**: verwaltung.uni-ulm.de nicht vergessen!), anschließend klicken Sie auf "**Verbinden**" und es erscheint ein Fenster, in das Sie Ihren Windowsbenutzer (in der Form **verwaltung**\**Benutzername**) und das Kennwort eingeben müssen. Dieser ist gleich wie für die Anmeldung an Ihrem Windows-Arbeitsplatzrechner.

| nemotedesktopverbindung                                         | —                                                  | ×    |
|-----------------------------------------------------------------|----------------------------------------------------|------|
| Remotedeskto<br>Verbindung                                      | р                                                  |      |
| Computer: <b>zuv-pc-0000.verwaltung</b>                         | uni-ulm.de 🗸 🗸                                     |      |
| Windows-Sicherheit                                              |                                                    | ×    |
| Anmeldeinformationen                                            | eingeben                                           |      |
| Diese Anmeldeinformationen wei<br>Verbindung mit management.ads | den für das Herstellen e<br>.uni-ulm.de verwendet. | iner |
| verwaltung\benutzer                                             |                                                    |      |
| •••••                                                           |                                                    |      |
| Anmeldedaten speichern                                          |                                                    |      |
| ОК                                                              | Abbrechen                                          |      |
|                                                                 |                                                    |      |

Ist die Anmeldung erfolgreich, sehen Sie im Vollbildmodus den Desktop Ihres Arbeitsplatzrechners.

Das Fenster können Sie mit der Navigationsleiste in der oberen Mitte Minimieren, Verkleinern oder Schließen

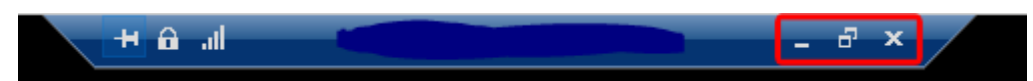

### Abmelden vom Arbeitsplatzrechner über RDP

Um sich von Ihrem Arbeitsplatzrechner abzumelden klicken Sie im unteren linken Bildschirmrand auf das **Windows-Symbol**.

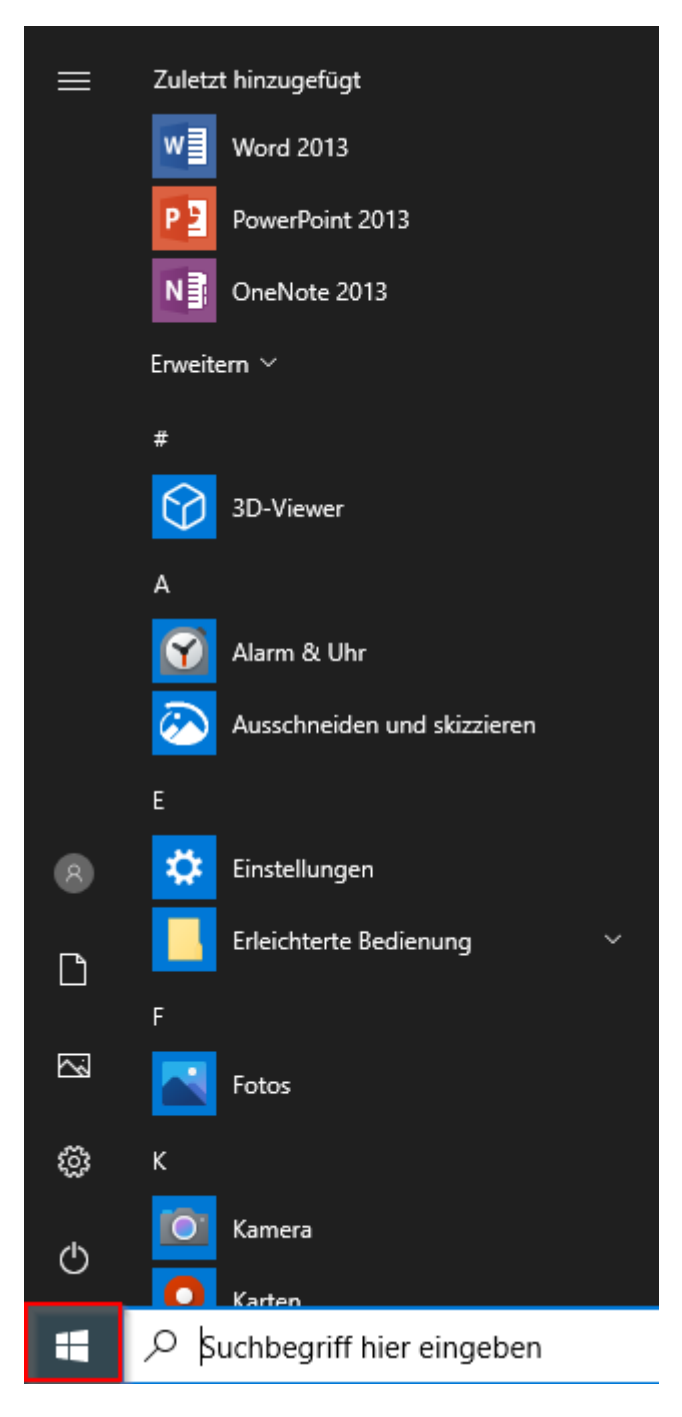

Anschließend fahren Sie mit der Maus auf das **Personen-Symbol**, die Spalte erweitert sich währenddessen und zeigt den Namen des angemeldeten Benutzers an.

Last update: 2020/06/03 09:57

| ≡        | START         |
|----------|---------------|
|          |               |
|          |               |
|          |               |
|          |               |
|          |               |
|          |               |
|          |               |
|          |               |
| <b>R</b> | Administrator |
| Ľ        | Dokumente     |
|          | Bilder        |
| ŝ        | Einstellungen |
| Ф        | Ein/Aus       |
|          |               |

Klicken Sie auf das **Personen-Symbol** oder den **Benutzernamen** und wählen im daraufhin erscheinenden Fenster **Abmelden** aus.

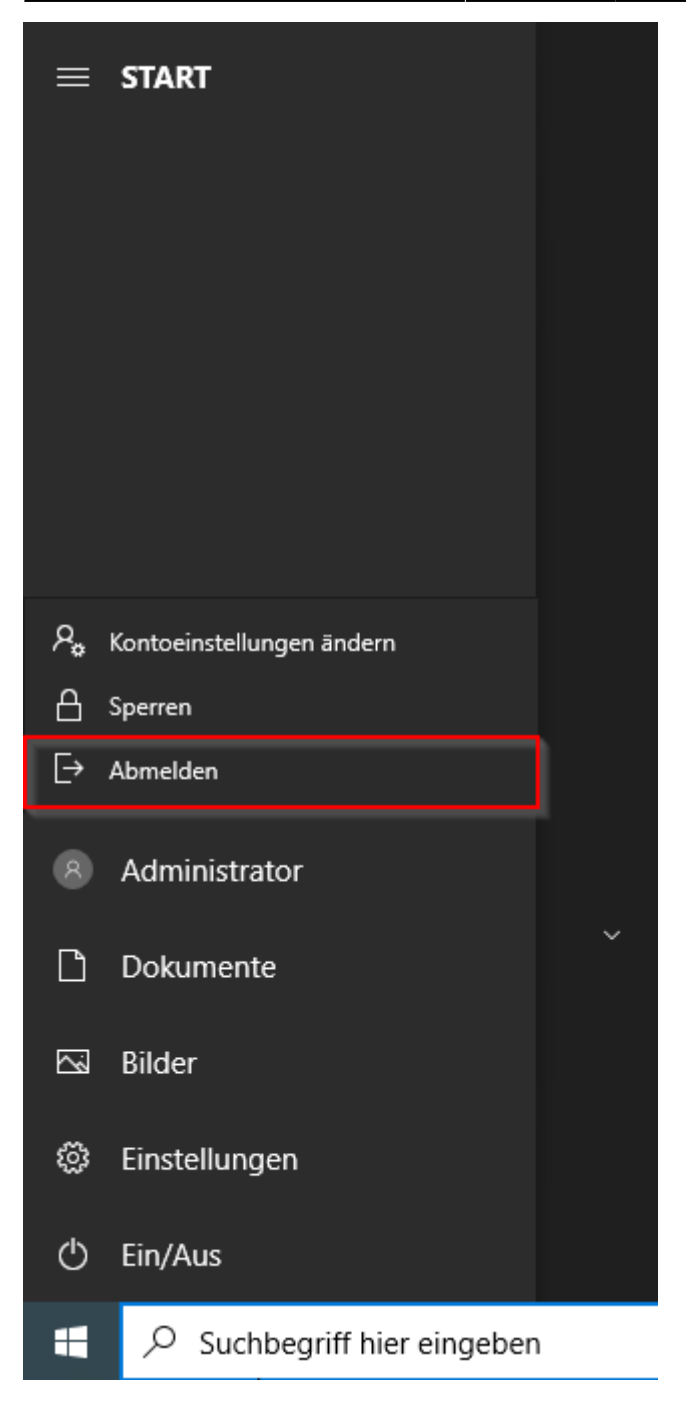

Die Abmeldung beendet auch automatisch die RDP-Verbindung.

### Weitere Hilfe:

Sollten Sie Hilfe benötigen, wenden Sie sich bitte an den Helpdesk Tel: +49 (0)731 / 50 - 30000 (universitätsintern: 30000) E-Mail: helpdesk@uni-ulm.de

From: https://help.rz.uni-ulm.de/published/ - kiz Infrastruktur - Hilfe Wiki

Permanent link:

https://help.rz.uni-ulm.de/published/doku.php?id=zuv:corona:remoted esktop&rev=1591171069

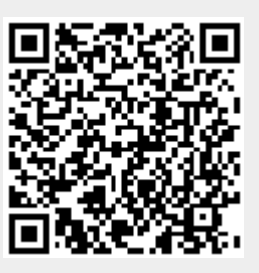

Last update: 2020/06/03 09:57